# Unified Access Wireless LAN Controller Guest Anchor mit konvergentem Zugriff -Konfigurationsbeispiel

### Inhalt

Einleitung Voraussetzungen Anforderungen Verwendete Komponenten Konfigurieren Netzwerkdiagramm Konfigurationen Teil 1: Konfiguration des 5508 Anchor WLC Teil 2: Konvergente Zugriffsmobilitätskonfiguration zwischen dem WLC der Serien 5508/5760 und dem Catalyst Switch der Serie 3850 Teil 3: Konfiguration auf dem Foreign Catalyst Switch der Serie 3850 Überprüfung Fehlerbehebung

# Einleitung

In diesem Dokument wird die Konfiguration der Wireless LAN Controller (WLCs) der Serien 5508/5760 und des Catalyst Switches der Serie 3850 für den Wireless Client Guest Anchor in der neuen Mobilitätsbereitstellungskonfiguration beschrieben, in der der WLC der Serie 5508 als Mobility Anchor fungiert und der Catalyst Switch der Serie 3850 als Mobility Foreign Controller für die Clients Darüber hinaus fungiert der Catalyst Switch der Serie 3850 als Mobility Agent für einen WLC der Serie 5760, der als Mobility Controller fungiert, von dem aus der Catalyst Switch der Serie 3850 die Access Point (AP)-Lizenz erwirbt.

## Voraussetzungen

### Anforderungen

Cisco empfiehlt, dass Sie diese Themen kennen, bevor Sie diese Konfiguration vornehmen:

Cisco IOS<sup>®</sup> GUI oder CLI mit Converged Access WLCs der Serien 5760 und 3650 und dem

Catalyst Switch der Serie 3850

- GUI- und CLI-Zugriff über den WLC der Serie 5508
- Konfiguration der Service Set Identifier (SSID)
- Webauthentifizierung

#### Verwendete Komponenten

Die Informationen in diesem Dokument basierend auf folgenden Software- und Hardware-Versionen:

- Cisco 5760 Release 3.3.3 (Next Generation Wiring Closet [NGWC])
- Catalyst Switches der Serie 3850
- Cisco WLC der Serie 5508, Version 7.6.120
- Cisco Lightweight APs der Serie 3602
- Cisco Catalyst Switches der Serie 3560

Die Informationen in diesem Dokument beziehen sich auf Geräte in einer speziell eingerichteten Testumgebung. Alle Geräte, die in diesem Dokument benutzt wurden, begannen mit einer gelöschten (Nichterfüllungs) Konfiguration. Wenn Ihr Netz Live ist, überprüfen Sie, ob Sie die mögliche Auswirkung jedes möglichen Befehls verstehen.

### Konfigurieren

**Hinweis**: Verwenden Sie das <u>Command Lookup Tool</u> (nur für <u>registrierte</u> Kunden), um weitere Informationen zu den in diesem Abschnitt verwendeten Befehlen zu erhalten.

#### Netzwerkdiagramm

Der WLC der Serie 5508 fungiert als Anchor Controller, und der Switch der Serie Catalyst 3850 fungiert als Foreign Controller und Mobility Agent, der die Lizenz vom Mobility Controller 5760 bezieht.

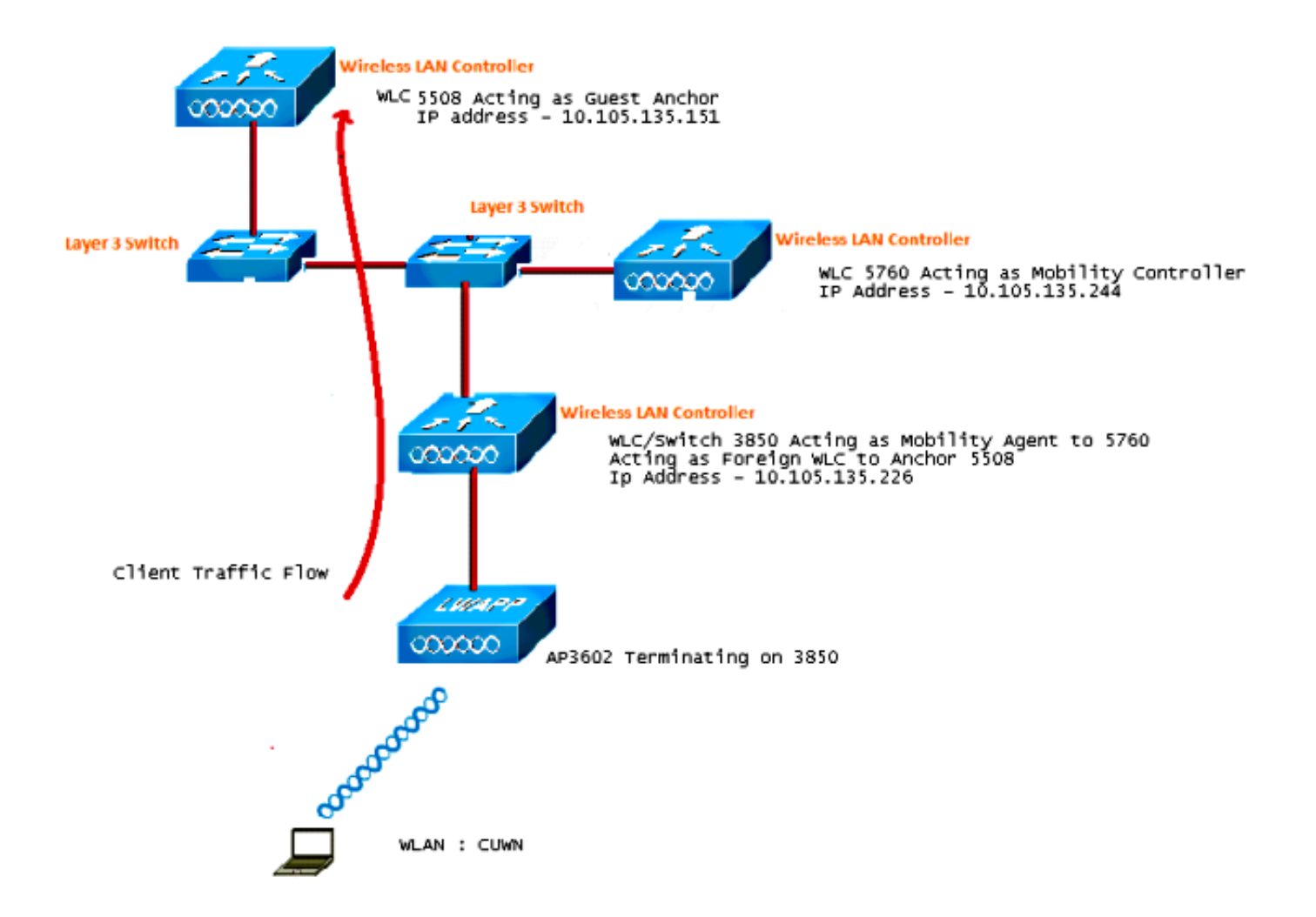

**Hinweis:** Im Netzwerkdiagramm fungiert der WLC der Serie 5508 als Anchor Controller, der WLC der Serie 5760 als Mobility Controller und der Switch der Serie Catalyst 3850 als Mobility Agent und Foreign WLC. Der Anker-Controller für den Catalyst Switch der Serie 3850 ist zu jedem Zeitpunkt entweder der WLC der Serie 5760 oder der WLC der Serie 5508. Beide können nicht gleichzeitig als Anker verwendet werden, da der doppelte Anker nicht funktioniert.

#### Konfigurationen

Die Konfiguration besteht aus drei Teilen:

Teil 1: Konfiguration des 5508 Anchor WLC

Teil 2: Konvergente Zugriffsmobilitätskonfiguration zwischen dem WLC der Serien 5508/5760 und dem Switch der Serie Catalyst 3850

Teil 3: Konfiguration auf dem Foreign Catalyst Switch der Serie 3850

#### Teil 1: Konfiguration des 5508 Anchor WLC

1. Bewegen Sie den Mauszeiger auf dem WLC der Serie 5508 über WLAN > New, um ein

neues Wireless LAN (WLAN) zu erstellen.

| cisco    | MONITOR WLANS CO                | ONTROLLER WIRELESS SECURITY MANAGEMENT COMMANDS HELP                                                    |
|----------|---------------------------------|----------------------------------------------------------------------------------------------------|
| WLANs    | WLANs > Edit 'CUW               | /N'                                                                                                    |
| VLANs    | General Security                | QoS Policy-Mapping Advanced                                                                             |
| Advanced | Profile Name                    | CUWN                                                                                                    |
|          | Туре                            | WLAN                                                                                                    |
|          | SSID                            | CUWN                                                                                                    |
|          | Status                          | C Enabled                                                                                               |
|          | Security Policies               | WEB POLICY, Web-Auth<br>(Modifications done under security tab will appear after applying the changes.) |
|          | Radio Policy                    | All 👻                                                                                                   |
|          | Interface/Interface<br>Group(G) | vlan60 👻                                                                                                |
|          | Multicast Vlan Feature          | Enabled                                                                                                 |
|          | Broadcast SSID                  | Imabled                                                                                                 |
|          | NAS-ID                          | 5508                                                                                                    |

2. Bewegen Sie den Mauszeiger über WLAN > WLAN Edit > Security > Layer 3 enabled Webauthentication, um die Layer 3-Sicherheit zu konfigurieren.

| սիսիս<br>cısco  | MONITOR WLANS CONTROLLER WIRELESS SECURITY MANAGEMENT COMMANDS HELP FEEDBA                                                                                                    |
|-----------------|----------------------------------------------------------------------------------------------------|
| WLANs           | WLANs > Edit 'CUWN'                                                                                                    |
| WLANs     WLANs | General Security QoS Policy-Mapping Advanced                                                                                                    |
| Advanced        | Layer 2 Layer 3 AAA Servers                                                                                                    |
|                 | Layer 3 Security <sup>1</sup> Web Policy •<br>• Authentication<br>• Passthrough<br>• Conditional Web Redirect<br>• Splash Page Web Redirect<br>• On MAC Filter failure <sup>11</sup><br>Preauthentication ACL IPv4 None • IPv6 None • WebAuth FlexAcl None •<br>Sleeping Client • Enable<br>Over-ride Global Config • Enable |

3. Legen Sie die Ankeradresse im Konfigurationsfenster für den WLAN Mobility Anchor **lokal fest,** um den WLC der Serie 5508 als Anker hinzuzufügen.

|            |           |            |          |          |            |          |      |          |           | Sa <u>v</u> e Configural |
|------------|-----------|------------|----------|----------|------------|----------|------|----------|-----------|--------------------------|
| MONITOR    | WLANS     | CONTROLLER | WIRELESS | SECURITY | MANAGEMENT | COMMANDS | HELP | EEEDBACK |           |                          |
| Mobility / | Anchors   |            |          |          |            |          |      |          |           |                          |
| WLAN SSI   | D CUM     | m –        |          |          |            |          |      |          |           |                          |
| Switch IP  | Address ( | Anchor)    |          |          |            |          |      |          | Data Path | Control Path             |
| local      |           |            |          |          |            |          |      |          | up        | up                       |
| Mobility   | Anchor Cr | eate       |          |          |            |          |      |          |           |                          |

4. Bewegen Sie den Mauszeiger über **Sicherheit > Webauth > Webauth page**, um die Webauth-Seite für die Client-Authentifizierung zu konfigurieren.

In diesem Beispiel ist die Seite "WLC Internal Webauth" (Interne WLC-Webauthentifizierung) ausgewählt:

| .ı ı.ı ı.<br>cısco                                                                                                   | MONITOR WLANS                                                                                                    |                                                                                 | WIRELESS                                             |                                                                       | MANAGEMENT                | COMMANDS | нејр | EEEDBAC |
|----------------------------------------------------------------------------------------------------|----------------------------------------------------------------------------------------------------|---------------------------------------------------------------------------------|------------------------------------------------------|-----------------------------------------------------------------------|---------------------------|----------|------|---------|
| Security                                                                                                    | Web Login Page                                                                                                    |                                                                                 |                                                      |                                                                       |                           |          |      |         |
| AAA     General     RADIUS     Authentication     Accounting     Fallback                                            | Web Authentication<br>Redirect URL after lo<br>This page allows you to<br>page. The Login page i<br>WLAN if 'Web Authentio | Type<br>ogin<br>o customize the co<br>s presented to we<br>vation" is turned or | Intent and appe<br>b users the firs<br>a (under WLAN | mal (Default)<br>earance of the<br>t time they acc<br>Security Polici | Login<br>cess the<br>es). | •        |      |         |
| DNS<br>TACACS+<br>LDAP<br>Local Net Users<br>MAC Filtering<br>Disabled Clients<br>User Login Policies<br>AP Policies | Cisco Logo<br>Headline<br>Message                                                                                          | © Sho                                                                           | ow                                                   |                                                                       |                           |          |      |         |

5. Erstellen Sie einen lokalen Netzbenutzer. Dieses Benutzername/Kennwort-Paar wird vom Benutzer verwendet, wenn er auf der Webauthentifizierungsseite dazu aufgefordert wird.

| cisco                             | MONITOR WLANS     |       | WIRELESS       | SECURITY | MANAGEMENT | с <u>о</u> |
|-----------------------------------|-------------------|-------|----------------|----------|------------|------------|
| Security                          | Local Net Users > | Edit  |                |          |            |            |
| AAA     General                   | User Name         | surbg |                |          |            |            |
| • RADIUS                          | Password          | •••   |                |          |            |            |
| Authentication                    | Confirm Password  | •••   |                |          |            |            |
| Fallback                          | Creation Time     | Mon M | lay 19 12:00:4 | 1 2014   |            |            |
| DNS                               | Remaining Time    | N/A   |                |          |            |            |
| LDAP                              | WLAN Profile      | Any V | VLAN 👻         |          |            |            |
| Local Net Users                   | Description       | surbg |                |          |            |            |
| MAC Filtering<br>Disabled Clients |                   |       |                |          |            |            |

Teil 2: Konvergente Zugriffsmobilitätskonfiguration zwischen dem WLC der Serien 5508/5760 und dem Catalyst Switch der Serie 3850

1. Fügen Sie auf dem WLC der Serie 5508 den WLC der Serie 5760 als Mobility Peer hinzu.

| cisco                                                                                  | MONITOR WLANS CO      | WTROLLER WIRELESS | SECURITY | MANAGEMENT | COMMANDS   | нејр   | EEEOBACK | _            | _      | s |
|----------------------------------------------------------------------------------------|-----------------------|-------------------|----------|------------|------------|--------|----------|--------------|--------|---|
| Controller                                                                             | Static Mobility Group | Members           |          |            |            |        |          |              |        |   |
| General<br>Inventory                                                                   | Local Nobility Group  | Mobile-1          |          |            |            |        |          |              |        |   |
| Interfaces                                                                             | MAC Address           | IP Address        |          | Public     | IP Address | Group  | Name     | Nulticast IP | Status |   |
| Interface Groups                                                                       | 58:8d:09:cd:ac:60     | 10.105.135.151    |          | 10.105     | 135.151    | Mobile | -1       | 0.0.0.0      | Up     |   |
| Multicast                                                                              |                       |                   |          |            |            |        |          |              |        |   |
| Network Routes                                                                         | 00:00:00:00:00:00     | 10.105.135.178    |          | 10.105     | .135.178   | surbg  |          | 0.0.0.0      | Up     |   |
| Redundancy                                                                             | 00:00:00:00:00:00     | 10.105.135.244    |          | 10.105     | .135.244   | eurbg  |          | 0.0.0.0      | Up     |   |
| Internal DHCP Server                                                                   |                       |                   |          |            |            |        |          |              |        |   |
| <ul> <li>Mobility Management<br/>Mobility Configuration<br/>Mobility Groups</li> </ul> |                       |                   |          |            |            |        |          |              |        |   |

2. Fügen Sie auf dem WLC der Serie 5760 als Mobility Controller den WLC der Serie 5508 als Mobility Peer hinzu.

| alah                      |                |                           |                      |              |                     |                  |
|---------------------------|----------------|---------------------------|----------------------|--------------|---------------------|------------------|
| CISCO Wireless Controller | 🛆 Home         | Monitor   • Configuration | n + Administration + | Help         |                     |                  |
| Controller                | Mobility Peer  |                           |                      |              |                     |                  |
| * 🚍 System                | New Remove     |                           |                      |              |                     |                  |
| General                   | IP Address     | Public IP Address         | Group Name           | Multicast IP | Control Link Status | Data Link Status |
| Multicast                 | 10.105.135.244 | -                         | surbg                | 0.0.0.0      | -                   | -                |
| Interfaces                | 10.105.135.151 | 10.105.135.151            | Mobile-1             |              | UP                  | UP               |
| * 🧰 VLAN                  | 10.105.135.178 | 10.105.135.178            | surbg                | 0.0.0.0      | UP                  | UP               |
| Internal DHCP Server      |                |                           |                      |              |                     |                  |
| Management                |                |                           |                      |              |                     |                  |
| * 🔤 Mobility Management   |                |                           |                      |              |                     |                  |
| Mobility Global Config    |                |                           |                      |              |                     |                  |
| Mobility Page             |                |                           |                      |              |                     |                  |
| Switch Peer Group         |                |                           |                      |              |                     |                  |

 Dieser Schritt ist sehr wichtig! Fügen Sie den Catalyst Switch der Serie 3850 auf dem WLC der Serie 5760 unter der Registerkarte "Switch Peer Group" (Switch-Peer-Gruppe) unter "Mobility Management" als Mobility Agent hinzu.

| ahah                      |                                                                |                             |                     |                  |
|---------------------------|----------------------------------------------------------------|-----------------------------|---------------------|------------------|
| CISCO Wireless Controller | 🟡 Home Monitor                                                 | Configuration     Administr | ation 💌 Help        |                  |
| Controller                | Switch Peer Group > SURBG-SPG<br>Switch Peer Group > SURBG-SPG |                             |                     |                  |
| * 🚔 System                |                                                                |                             |                     |                  |
| General                   | New Remove                                                     |                             |                     |                  |
| Multicast                 | IP Address                                                     | Public IP Address           | Control Link Status | Data Link Status |
| Interfaces                | 10.105.135.226                                                 | 10.105.135.226              | UP                  | UP               |
| VLAN                      |                                                                |                             |                     |                  |
| Internal DHCP Server      |                                                                |                             |                     |                  |
| Management                |                                                                |                             |                     |                  |
| 🕶 📥 Mobility Management   |                                                                |                             |                     |                  |
| Mobility Global Config    |                                                                |                             |                     |                  |
| Mobility Peer             |                                                                |                             |                     |                  |
| Switch Peer Group         |                                                                |                             |                     |                  |

4. Fügen Sie auf dem Catalyst Switch der Serie 3850 den WLC der Serie 5760 als Mobility Controller hinzu. Anschließend erhält der Catalyst Switch der Serie 3850 die Lizenz für den AP Coult vom Mobility Controller 5760.

| սիսիս                     |                                  |                    |                   |                |
|---------------------------|----------------------------------|--------------------|-------------------|----------------|
| CISCO Wireless Controller | 🏡 Home                           | Monitor   🔻        | Configuration   🔻 | Administration |
| Controller                | Mobility Agent Configura         | tion               |                   |                |
| ▼ 📴 System                |                                  |                    |                   |                |
| General                   | Mobility Role                    | -                  | Mobility Agent 💌  |                |
| Multicast                 | Mobility Controller IP Address   |                    | 10.105.135.244    |                |
| Interfaces                | Control Link Status              |                    | UP                |                |
| VLAN                      | Data Link Status                 |                    | UP                |                |
| 🕨 🧰 Internal DHCP Server  | Mobility Protocol Port           |                    | 16666             |                |
| 🕨 🧰 Management            | Mobility Switch Peer Group Na    | ame <mark>.</mark> | SURBG-SPG         |                |
| 🔻 🗁 Mobility Management   | DTLS Mode                        |                    | Enabled           |                |
| Mobility Global Config    | Mobility Domain ID for 802.11    | r                  | 0xe699            |                |
| Mobility Peer             | Mobility Keepalive Interval (1-3 | 30)sec             | 10                |                |
|                           |                                  |                    |                   |                |

#### Teil 3: Konfiguration auf dem Foreign Catalyst Switch der Serie 3850

1. Bewegen Sie den Mauszeiger über GUI > Configuration > Wireless > WLAN > New, um die genaue SSID/WLAN auf dem Catalyst Switch der Serie 3850 zu konfigurieren.

| սիսիս                     |                             |                                                                                             |
|---------------------------|-----------------------------|---------------------------------------------------------------------------------------------|
| CISCO Wireless Controller | 🏠 Home                      | Monitor    Configuration    Administration    Help                                          |
| Wireless                  | WLAN > Edit                 |                                                                                             |
|                           | General Security            | QOS AVC Policy Mapping Advanced                                                             |
| Access Points             | Profile Name                | CUWN                                                                                        |
| B02.11a/n/ac              | Туре                        | WLAN                                                                                        |
| B02.11b/g/n               | SSID                        | CUWN                                                                                        |
| Media Stream              | Status                      | Enabled                                                                                     |
| • QOS                     | Security Policies           | Web-Auth<br>(Modifications done under security tab will appear after applying the changes.) |
|                           | Radio Policy                | AI V                                                                                        |
|                           | Interface/Interface Group(G | ;) VLAN0060 🔎                                                                               |
|                           | Broadcast SSID              |                                                                                             |
|                           | Multicast VLAN Feature      |                                                                                             |

2. Bewegen Sie den Mauszeiger über WLAN > WLAN Edit > Security > Layer 3 enabled Webauthentication, um die Layer 3-Sicherheit zu konfigurieren.

| սիսիս                                                                       |                                                                                             |                            |                   |                       |
|-----------------------------------------------------------------------------|---------------------------------------------------------------------------------------------|----------------------------|-------------------|-----------------------|
| cisco Wireless Controller                                                   | 🏡 Home                                                                                      | Monitor   🔻                | Configuration   🔻 | Administration 🔻 Help |
| Wireless                                                                    | WLAN > Edit                                                                                 |                            |                   |                       |
| WLAN     WLAN     Access Points                                             | General Security<br>Layer2 Layer3                                                           | QOS<br>AAA Serve           | AVC Policy        | Mapping Advanced      |
| <ul> <li>802.11a/n/ac</li> <li>802.11b/g/n</li> <li>Media Stream</li> </ul> | Web Policy<br>Conditional Web Redirect<br>Webauth Authentication L<br>Webauth Parameter Map | st Disabl                  | ed P              |                       |
| • 🔤 Qos                                                                     | Webauth On-mac-filter Fail<br>Preauthentication IPv4 ACI<br>Preauthentication IPv6 ACI      | ure 🗆<br>. Uncor<br>. none | nfigured 🔎        |                       |

3. Fügen Sie die IP-Adresse des WLC der Serie 5508 als Referenzpunkt unter der Konfiguration des WLAN Mobility Anchor hinzu.

| Wireless     Mobility Anchors       *      WLAN > Edit                                                                                                    | alialia<br>cisco Wireless Controller                                                     | Administration   ▼ Help                                                                                                    |
|----------------------------------------------------------------------------------------------------|------------------------------------------------------------------------------------------|----------------------------------------------------------------------------------------------------|
| WLANS   MLAN Profile   WLAN Profile   WLAN Profile   Switch IP Address   Switch IP Address   Create Mobility Anchor   Remove Anchor   Media Stream   IP Address   IP Address   ID.105.135.151 | Wireless  WLAN  WLAN  WLANs  Access Points  802.11a/n/ac  802.11b/g/n  Media Stream  QOS | Mobility Anchors         WLAN Profile         QUWN         Switch IP Address         Create Mobility Anchor         Remove Anchor         IP Address         IP Address         ID.105.135.151 |

# Überprüfung

Verwenden Sie diesen Abschnitt, um zu überprüfen, ob Ihre Konfiguration ordnungsgemäß funktioniert.

Verbinden Sie den Client mit dem Cisco Unified Wireless Network (CUWN) WLAN. Dies ist der Workflow:

- 1. Der Client erhält eine IP-Adresse.
- 2. Der Kunde öffnet einen Browser und greift auf eine beliebige Website zu.
- 3. Das erste vom Client gesendete TCP-Paket wird vom WLC gehackt, und der WLC fängt die Webauth-Seite ab und sendet sie.
- 4. Wenn der DNS richtig konfiguriert ist, erhält der Client die Webauthentifizierungsseite.
- 5. Der Client muss den Benutzernamen/das Kennwort angeben, um authentifiziert zu werden.
- 6. Nach erfolgreicher Authentifizierung wird der Client zur ursprünglichen Zugriffsseite umgeleitet.

| Attps://1                                                  | 92.168.200.1 🔎 – 😵 C. 🗟 🖒 🗙 🎑 Web Authentication                                             | × |
|------------------------------------------------------------|----------------------------------------------------------------------------------------------|---|
| Login                                                      |                                                                                              |   |
| Welcome to                                                 | the Cisco wireless network                                                                   |   |
| Cisco is pleased<br>your network. Plo<br>solution to work. | d to provide the Wireless LAN infrastructure for<br>ease login and put your unified wireless |   |
| User Name                                                  |                                                                                              |   |
| Password                                                   |                                                                                              |   |
|                                                            | Submit                                                                                       |   |
|                                                            |                                                                                              |   |

7. Nachdem der Client die richtigen Anmeldeinformationen angegeben hat, übergibt der Client die Authentifizierung.

| ¢ | → A ttp://www.google.com/ P + C ×                                                                                                    | 🥖 Internet Explorer cannot dis 🗙 |  |
|---|----------------------------------------------------------------------------------------------------|----------------------------------|--|
|   | Cogout - Windows Internet Explorer                                                                                                    | vebpage                          |  |
|   | Web Authentication<br>Login Successful !<br>You can now use all regular network services<br>over the wireless network.<br>Please retain this small logout window in order<br>to logoff when done. Note that you can always<br>use the following URL to retrieve this page:<br><u>https://192.168.200.1/logout.html</u><br>Logout |                                  |  |
|   | <br>€ 100% ▼                                                                                                    |                                  |  |

### Fehlerbehebung

Geben Sie zur Fehlerbehebung bei Ihrer Konfiguration die folgenden Fehlerbehebungsschritte in den WLC der Serie 5508 ein, der als Guest Anchor fungiert:

Debug Client

Debug web-auth redirect enable mac

Hier ein Beispiel:

Debug Client 00:17:7C:2F:B6:9A Debug web-auth redirect enable mac 00:17:7C:2F:B6:9A

show debug

MAC Addr 1..... 00:17:7C:2F:B6:9A

Debug Flags Enabled: dhcp packet enabled. dot11 mobile enabled. dot11 state enabled dot1x events enabled. dot1x states enabled. FlexConnect ft enabled. pem events enabled. pem state enabled. CCKM client debug enabled. webauth redirect enabled.

\*mmMaListen: May 19 13:36:34.276: 00:17:7c:2f:b6:9a Adding mobile on Remote AP 00:00:00:00:00(0)

\*mmMaListen: May 19 13:36:34.277: 00:17:7c:2f:b6:9a override for default ap group, marking intgrp NULL \*mmMaListen: May 19 13:36:34.277: 00:17:7c:2f:b6:9a Applying Interface policy on Mobile, role Unassociated. Ms NAC State 2 Quarantine Vlan 0 Access Vlan 0

\*mmMaListen: May 19 13:36:34.277: 00:17:7c:2f:b6:9a Re-applying interface policy
for client

\*mmMaListen: May 19 13:36:34.277: 00:17:7c:2f:b6:9a 0.0.0.0 START (0) Changing IPv4 ACL 'none' (ACL ID 255) ===> 'none' (ACL ID 255) --- (caller apf\_policy.c:2219) \*mmMaListen: May 19 13:36:34.277: 00:17:7c:2f:b6:9a 0.0.0.0 START (0) Changing IPv6 ACL 'none' (ACL ID 255) ===> 'none' (ACL ID 255) --- (caller apf\_policy.c:2240) \*mmMaListen: May 19 13:36:34.277: 00:17:7c:2f:b6:9a apfApplyWlanPolicy: Apply WLAN Policy over PMIPv6 Client Mobility Type \*mmMaListen: May 19 13:36:34.277: 00:17:7c:2f:b6:9a override from intf group to an intf for roamed client - removing intf group from mscb \*mmMaListen: May 19 13:36:34.277: 00:17:7c:2f:b6:9a 0.0.0.0 L2AUTHCOMPLETE (4)
Change state to DHCP\_REQD (7) last state L2AUTHCOMPLETE (4)

\*mmMaListen: May 19 13:36:34.277: 00:17:7c:2f:b6:9a Resetting web IPv4 acl from 255 to 255 \*mmMaListen: May 19 13:36:34.277: 00:17:7c:2f:b6:9a Resetting web IPv4 Flex acl from 65535 to 65535 \*mmMaListen: May 19 13:36:34.277: 00:17:7c:2f:b6:9a Stopping deletion of Mobile Station: (callerId: 53) \*mmMaListen: May 19 13:36:34.277: 00:17:7c:2f:b6:9a 0.0.0.0 DHCP\_REQD (7) Adding Fast Path rule type = Airespace AP - Learn IP address on AP 00:00:00:00:00, slot 0, interface = 1, QOS = 0 IPv4 ACL ID = 255, IPv\*mmMaListen: May 19 13:36:34.277: 00:17:7c:2f:b6:9a 0.0.0.0 DHCP\_REQD (7) Fast Path rule (contd...) 802.1P = 0, DSCP = 0, TokenID = 15206 Local Bridging Vlan = 60, Local Bridging intf id = 13 \*mmMaListen: May 19 13:36:34.277: 00:17:7c:2f:b6:9a 0.0.0.0 DHCP\_REQD (7) Successfully plumbed mobile rule (IPv4 ACL ID 255, IPv6 ACL ID 255, L2 ACL ID 255) \*mmMaListen: May 19 13:36:34.278: 00:17:7c:2f:b6:9a 0.0.0.0 DHCP\_REQD (7) State Update from Mobility-Incomplete to Mobility-Complete, mobility role=ExpAnchor, client state=APF\_MS\_STATE\_ASSOCIATED \*mmMaListen: May 19 13:36:34.278: 00:17:7c:2f:b6:9a 0.0.0.0 DHCP\_REQD (7) Change state to DHCP\_REQD (7) last state DHCP\_REQD (7) \*mmMaListen: May 19 13:36:34.278: 00:17:7c:2f:b6:9a 0.0.0.0 DHCP\_REQD (7) pemAdvanceState2 5807, Adding TMP rule \*mmMaListen: May 19 13:36:34.278: 00:17:7c:2f:b6:9a 0.0.0.0 DHCP\_REQD (7) Replacing Fast Path rule type = Airespace AP - Learn IP address on AP 00:00:00:00:00:00, slot 0, interface = 1, QOS = 0 IPv4 ACL ID = 255, \*mmMaListen: May 19 13:36:34.278: 00:17:7c:2f:b6:9a 0.0.0.0 DHCP\_REQD (7) Fast Path rule (contd...) 802.1P = 0, DSCP = 0, TokenID = 15206 Local Bridging Vlan = 60, Local Bridging intf id = 13 \*mmMaListen: May 19 13:36:34.278: 00:17:7c:2f:b6:9a 0.0.0.0 DHCP\_REQD (7) Successfully plumbed mobile rule (IPv4 ACL ID 255, IPv6 ACL ID 255, L2 ACL ID 255) \*pemReceiveTask: May 19 13:36:34.278: 00:17:7c:2f:b6:9a Set bi-dir quest tunnel for 00:17:7c:2f:b6:9a as in Export Anchor role \*pemReceiveTask: May 19 13:36:34.278: 00:17:7c:2f:b6:9a 0.0.0.0 Added NPU entry of type 9, dtlFlags 0x4 \*pemReceiveTask: May 19 13:36:34.278: 00:17:7c:2f:b6:9a Sent an XID frame \*pemReceiveTask: May 19 13:36:34.278: 00:17:7c:2f:b6:9a Set bi-dir guest tunnel for 00:17:7c:2f:b6:9a as in Export Anchor role \*pemReceiveTask: May 19 13:36:34.278: 00:17:7c:2f:b6:9a 0.0.0.0 Added NPU entry of type 9, dtlFlags 0x4 \*IPv6\_Msg\_Task: May 19 13:36:34.281: 00:17:7c:2f:b6:9a Pushing IPv6 Vlan Intf ID 13: fe80:0000:0000:0000:6c1a:b253:d711:0c7f , and MAC: 00:17:7C:2F:B6:9A , Binding to Data Plane. SUCCESS !! dhcpv6bitmap 0 \*IPv6\_Msg\_Task: May 19 13:36:34.281: 00:17:7c:2f:b6:9a Calling mmSendIpv6AddrUpdate for addition of IPv6: fe80:0000:0000:0000:6cla:b253:d711:0c7f , for MAC: 00:17:7C:2F:B6:9A \*IPv6\_Msg\_Task: May 19 13:36:34.281: 00:17:7c:2f:b6:9a mmSendIpv6AddrUpdate:4800 Assigning an IPv6 Addr fe80:0000:0000:0000:6c1a:b253:d711:0c7f to the client in Anchor state update the foreign switch 10.105.135.226 \*IPv6\_Msg\_Task: May 19 13:36:34.281: 00:17:7c:2f:b6:9a Link Local address fe80:: 6cla:b253:d7ll:c7f updated to mscb. Not Advancing pem state.Current state: mscb in apfMsMmInitial mobility state and client state APF\_MS\_STATE\_AS \*mmMaListen: May 19 13:36:34.298: 00:17:7c:2f:b6:9a 0.0.0.0 DHCP\_REQD (7) Replacing Fast Path rule type = Airespace AP - Learn IP address

on AP 00:00:00:00:00:00, slot 0, interface = 1, QOS = 0 IPv4 ACL ID = 255, \*mmMaListen: May 19 13:36:34.298: 00:17:7c:2f:b6:9a 0.0.0.0 DHCP\_REQD (7) Fast Path rule (contd...) 802.1P = 0, DSCP = 0, TokenID = 15206 Local Bridging Vlan = 60, Local Bridging intf id = 13 \*mmMaListen: May 19 13:36:34.298: 00:17:7c:2f:b6:9a 0.0.0.0 DHCP\_REQD (7) Successfully plumbed mobile rule (IPv4 ACL ID 255, IPv6 ACL ID 255, L2 ACL ID 255) \*pemReceiveTask: May 19 13:36:34.298: 00:17:7c:2f:b6:9a Set bi-dir quest tunnel for 00:17:7c:2f:b6:9a as in Export Anchor role \*pemReceiveTask: May 19 13:36:34.298: 00:17:7c:2f:b6:9a 0.0.0.0 Added NPU entry of type 9, dtlFlags 0x4 \*dtlArpTask: May 19 13:36:34.564: 00:17:7c:2f:b6:9a Static IP client associated to interface vlan60 which can support client subnet. \*dtlArpTask: May 19 13:36:34.564: 00:17:7c:2f:b6:9a 60.60.60.11 DHCP\_REQD (7) Change state to WEBAUTH\_REQD (8) last state DHCP\_REQD (7) \*dtlArpTask: May 19 13:36:34.564: 00:17:7c:2f:b6:9a 60.60.60.11 WEBAUTH\_REQD (8) pemAdvanceState2 6717, Adding TMP rule \*dtlArpTask: May 19 13:36:34.564: 00:17:7c:2f:b6:9a 60.60.60.11 WEBAUTH\_REQD (8) Replacing Fast Path rule type = Airespace AP Client - ACL passthru on AP 00:00:00:00:00:00, slot 0, interface = 1, QOS = 0 IPv4 ACL \*dtlArpTask: May 19 13:36:34.564: 00:17:7c:2f:b6:9a 60.60.60.11 WEBAUTH\_REQD (8) Fast Path rule (contd...) 802.1P = 0, DSCP = 0, TokenID = 15206 Local Bridging Vlan = 60, Local Bridging intf id = 13 \*dtlArpTask: May 19 13:36:34.564: 00:17:7c:2f:b6:9a 60.60.60.11 WEBAUTH\_REQD (8) Successfully plumbed mobile rule (IPv4 ACL ID 255, IPv6 ACL ID 255, L2 ACL ID 255) \*dtlArpTask: May 19 13:36:34.564: 00:17:7c:2f:b6:9a Plumbing web-auth redirect rule due to user logout \*dtlArpTask: May 19 13:36:34.564: 00:17:7c:2f:b6:9a apfAssignMscbIpAddr:1148 Assigning an Ip Addr 60.60.60.11 to the client in Anchor state update the foreign switch 10.105.135.226 \*dtlArpTask: May 19 13:36:34.565: 00:17:7c:2f:b6:9a Assigning Address 60.60.60.11 to mobile \*pemReceiveTask: May 19 13:36:34.565: 00:17:7c:2f:b6:9a Set bi-dir guest tunnel for 00:17:7c:2f:b6:9a as in Export Anchor role \*pemReceiveTask: May 19 13:36:34.565: 00:17:7c:2f:b6:9a 60.60.60.11 Added NPU entry of type 2, dtlFlags 0x4 \*pemReceiveTask: May 19 13:36:34.565: 00:17:7c:2f:b6:9a Pushing IPv6: fe80:0000:0000:0000:6cla:b253:d711:0c7f , and MAC: 00:17:7C:2F:B6:9A , Binding to Data Plane. SUCCESS !! \*pemReceiveTask: May 19 13:36:34.565: 00:17:7c:2f:b6:9a Sent an XID frame (5508-MC) > (5508-MC) > (5508-MC) >\*DHCP Socket Task: May 19 13:36:44.259: 00:17:7c:2f:b6:9a DHCP received op BOOTREQUEST (1) (len 314, vlan 0, port 1, encap 0xec07) \*DHCP Socket Task: May 19 13:36:44.259: 00:17:7c:2f:b6:9a DHCP (encap type 0xec07) mstype 3ff:ff:ff:ff:ff \*DHCP Socket Task: May 19 13:36:44.259: 00:17:7c:2f:b6:9a DHCP selecting relay 1 control block settings: dhcpServer: 0.0.0.0, dhcpNetmask: 0.0.0.0, dhcpGateway: 0.0.0.0, dhcpRelay: 0.0.0.0 VLAN: 0 \*DHCP Socket Task: May 19 13:36:44.259: 00:17:7c:2f:b6:9a DHCP selected relay 1 -60.60.60.251 (local address 60.60.60.2, gateway 60.60.60.251, VLAN 60, port 1) \*DHCP Socket Task: May 19 13:36:44.260: 00:17:7c:2f:b6:9a DHCP transmitting DHCP REOUEST (3) \*DHCP Socket Task: May 19 13:36:44.260: 00:17:7c:2f:b6:9a DHCP op: BOOTREQUEST, htype: Ethernet, hlen: 6, hops: 1 \*DHCP Socket Task: May 19 13:36:44.260: 00:17:7c:2f:b6:9a DHCP xid: 0xad00ada3 (2902502819), secs: 3072, flags: 0 \*DHCP Socket Task: May 19 13:36:44.260: 00:17:7c:2f:b6:9a DHCP chaddr: 00:17:7c:2f:b6:9a

\*DHCP Socket Task: May 19 13:36:44.260: 00:17:7c:2f:b6:9a DHCP ciaddr: 0.0.0.0, yiaddr: 0.0.0.0 \*DHCP Socket Task: May 19 13:36:44.260: 00:17:7c:2f:b6:9a DHCP siaddr: 0.0.0.0, giaddr: 60.60.60.2 \*DHCP Socket Task: May 19 13:36:44.260: 00:17:7c:2f:b6:9a DHCP requested ip: 60.60.60.11 \*DHCP Socket Task: May 19 13:36:44.260: 00:17:7c:2f:b6:9a DHCP sending REQUEST to 60.60.60.251 (len 358, port 1, vlan 60) \*DHCP Socket Task: May 19 13:36:44.260: 00:17:7c:2f:b6:9a DHCP selecting relay 2 control block settings: dhcpServer: 0.0.0.0, dhcpNetmask: 0.0.0.0, dhcpGateway: 0.0.0.0, dhcpRelay: 60.60.60.2 VLAN: 60 \*DHCP Socket Task: May 19 13:36:44.260: 00:17:7c:2f:b6:9a DHCP selected relay 2 -NONE (server address 0.0.0.0,local address 0.0.0.0, gateway 60.60.60.251, VLAN 60, port 1) \*DHCP Socket Task: May 19 13:36:44.260: 00:17:7c:2f:b6:9a DHCP received op BOOTREPLY (2) (len 308, vlan 60, port 1, encap 0xec00) \*DHCP Socket Task: May 19 13:36:44.261: 00:17:7c:2f:b6:9a DHCP setting server from ACK (server 60.60.60.251, yiaddr 60.60.60.11) \*DHCP Socket Task: May 19 13:36:44.261: 00:17:7c:2f:b6:9a DHCP transmitting DHCP ACK (5) \*DHCP Socket Task: May 19 13:36:44.261: 00:17:7c:2f:b6:9a DHCP op: BOOTREPLY, htype: Ethernet, hlen: 6, hops: 0 \*DHCP Socket Task: May 19 13:36:44.261: 00:17:7c:2f:b6:9a DHCP xid: 0xad00ada3 (2902502819), secs: 0, flags: 0 \*DHCP Socket Task: May 19 13:36:44.261: 00:17:7c:2f:b6:9a DHCP chaddr: 00:17:7c:2f:b6:9a \*DHCP Socket Task: May 19 13:36:44.261: 00:17:7c:2f:b6:9a DHCP ciaddr: 0.0.0.0, yiaddr: 60.60.60.11 \*DHCP Socket Task: May 19 13:36:44.261: 00:17:7c:2f:b6:9a DHCP siaddr: 0.0.0.0, giaddr: 0.0.0.0 \*DHCP Socket Task: May 19 13:36:44.261: 00:17:7c:2f:b6:9a DHCP server id: 192.168.200.1 rcvd server id: 60.60.60.251 \*webauthRedirect: May 19 13:36:47.678: 0:17:7c:2f:b6:9a- received connection \*webauthRedirect: May 19 13:36:47.680: captive-bypass detection disabled, Not checking for wispr in HTTP GET, client mac=0:17:7c:2f:b6:9a \*webauthRedirect: May 19 13:36:47.680: 0:17:7c:2f:b6:9a- Preparing redirect URL according to configured Web-Auth type \*webauthRedirect: May 19 13:36:47.680: 0:17:7c:2f:b6:9a- Checking custom-web config for WLAN ID:4 \*webauthRedirect: May 19 13:36:47.680: 0:17:7c:2f:b6:9a- unable to get the hostName for virtual IP, using virtual IP =192.168.200.1 \*webauthRedirect: May 19 13:36:47.680: 0:17:7c:2f:b6:9a- Global status is enabled, checking on web-auth type \*webauthRedirect: May 19 13:36:47.680: 0:17:7c:2f:b6:9a- Web-auth type Internal, no further redirection needed. Presenting defualt login page to user \*webauthRedirect: May 19 13:36:47.680: 0:17:7c:2f:b6:9a- http response msg body1 is <HTML><HEAD><TITLE> Web Authentication Redirect</TITLE><META http-equiv= "Cache-control" content="no-cache"><META http-equiv="Pragma" content="n \*webauthRedirect: May 19 13:36:47.680: 0:17:7c:2f:b6:9a- http\_response\_msg\_body2 is "></HEAD></HTML> \*webauthRedirect: May 19 13:36:47.680: 0:17:7c:2f:b6:9a- parser host is www.facebook.com \*webauthRedirect: May 19 13:36:47.680: 0:17:7c:2f:b6:9a- parser path is /

\*webauthRedirect: May 19 13:36:47.680: 0:17:7c:2f:b6:9a- parser path is /
\*webauthRedirect: May 19 13:36:47.680: 0:17:7c:2f:b6:9a- added redirect=,
URL is now https://192.168.200.1/login.html?
\*webauthRedirect: May 19 13:36:47.680: 0:17:7c:2f:b6:9a- str1 is now
https://192.168.200.1/login.html?redirect=www.facebook.com/
\*webauthRedirect: May 19 13:36:47.680: 0:17:7c:2f:b6:9a- clen string is
Content-Length: 312

\*webauthRedirect: May 19 13:36:47.680: 0:17:7c:2f:b6:9a- Message to be sent is HTTP/1.1 200 OK Location: https://192.168.200.1/login.html?redirect=www.facebook.com/ Content-Type: text/html Content-Length: 312 <HTML><HEAD \*webauthRedirect: May 19 13:36:47.680: 0:17:7c:2f:b6:9a- send data length=448 \*webauthRedirect: May 19 13:36:47.680: 0:17:7c:2f:b6:9a- Web-auth type External, but unable to get URL \*webauthRedirect: May 19 13:36:47.681: 0:17:7c:2f:b6:9a- received connection \*emWeb: May 19 13:36:48.731: SSL Connection created for MAC:0:17:7c:2f:b6:9a \*webauthRedirect: May 19 13:36:51.795: 0:17:7c:2f:b6:9a- received connection \*webauthRedirect: May 19 13:36:51.795: captive-bypass detection disabled, Not checking for wispr in HTTP GET, client mac=0:17:7c:2f:b6:9a \*webauthRedirect: May 19 13:36:51.795: 0:17:7c:2f:b6:9a- Preparing redirect URL according to configured Web-Auth type \*webauthRedirect: May 19 13:36:51.796: 0:17:7c:2f:b6:9a- Checking custom-web config for WLAN ID:4 \*webauthRedirect: May 19 13:36:51.796: 0:17:7c:2f:b6:9a- unable to get the hostName for virtual IP, using virtual IP =192.168.200.1 \*webauthRedirect: May 19 13:36:51.796: 0:17:7c:2f:b6:9a- Global status is enabled, checking on web-auth type \*webauthRedirect: May 19 13:36:51.796: 0:17:7c:2f:b6:9a- Web-auth type Internal, no further redirection needed. Presenting defualt login page to user \*webauthRedirect: May 19 13:36:51.796: 0:17:7c:2f:b6:9a- http\_response\_msg\_body1 is <HTML><HEAD><TITLE> Web Authentication Redirect</TITLE><META http-equiv= "Cache-control" content="no-cache"><META http-equiv="Pragma" content="n \*webauthRedirect: May 19 13:36:51.796: 0:17:7c:2f:b6:9a- http\_response\_msg\_body2 is "></HEAD></HTML> \*webauthRedirect: May 19 13:36:51.796: 0:17:7c:2f:b6:9a- parser host is www.facebook.com \*webauthRedirect: May 19 13:36:51.796: 0:17:7c:2f:b6:9a- parser path is /favicon.ico \*webauthRedirect: May 19 13:36:51.796: 0:17:7c:2f:b6:9a- added redirect=, URL is now https://192.168.200.1/login.html? \*webauthRedirect: May 19 13:36:51.796: 0:17:7c:2f:b6:9a- strl is now https://192.168.200.1/login.html?redirect=www.facebook.com/favicon.ico \*webauthRedirect: May 19 13:36:51.796: 0:17:7c:2f:b6:9a- clen string is Content-Length: 323 \*webauthRedirect: May 19 13:36:51.796: 0:17:7c:2f:b6:9a- Message to be sent is HTTP/1.1 200 OK Location: https://192.168.200.1/login.html?redirect=www.facebook.com/favicon.ico Content-Type: text/html Content-Length: 323 \*webauthRedirect: May 19 13:36:51.796: 0:17:7c:2f:b6:9a- send data length=470 \*webauthRedirect: May 19 13:36:51.796: 0:17:7c:2f:b6:9a- Web-auth type External, but unable to get URL \*DHCP Socket Task: May 19 13:37:03.905: 00:17:7c:2f:b6:9a DHCP received op BOOTREQUEST (1) (len 308, vlan 0, port 1, encap 0xec07) \*DHCP Socket Task: May 19 13:37:03.905: 00:17:7c:2f:b6:9a DHCP (encap type 0xec07) mstype 3ff:ff:ff:ff:ff \*DHCP Socket Task: May 19 13:37:03.905: 00:17:7c:2f:b6:9a DHCP selecting relay 1 control block settings: dhcpServer: 60.60.60.251, dhcpNetmask: 255.255.255.0, dhcpGateway: 60.60.60.251, dhcpRelay: 60.60.60.2 VLAN: 60

```
*emWeb: May 19 13:38:35.187:
ewaURLHook: Entering:url=/login.html, virtIp = 192.168.200.1, ssl_connection=1,
secureweb=1
```

```
*emWeb: May 19 13:38:35.199: WLC received client 0:17:7c:2f:b6:9a request for
Web-Auth page /login.html
*emWeb: May 19 13:38:35.199: WLC received client 0:17:7c:2f:b6:9a request for
Web-Auth page /login.html
*emWeb: May 19 13:38:47.215:
ewaURLHook: Entering:url=/login.html, virtIp = 192.168.200.1, ssl_connection=1,
secureweb=1
```

```
*ewmwebWebauth1: May 19 13:38:47.216: 00:17:7c:2f:b6:9a Username entry (surbg)
created for mobile, length = 5
*ewmwebWebauth1: May 19 13:38:47.216: 00:17:7c:2f:b6:9a Username entry (surbg)
created in mscb for mobile, length = 5
*ewmwebWebauth1: May 19 13:38:47.216: 00:17:7c:2f:b6:9a 60.60.60.11 WEBAUTH_REQD
(8) Change state to WEBAUTH_NOL3SEC (14) last state WEBAUTH_REQD (8)
```

\*ewmwebWebauth1: May 19 13:38:47.216: 00:17:7c:2f:b6:9a apfMsRunStateInc
\*ewmwebWebauth1: May 19 13:38:47.216: 00:17:7c:2f:b6:9a 60.60.60.11 WEBAUTH\_NOL3SEC
(14) Change state to RUN (20) last state WEBAUTH\_NOL3SEC (14)

\*ewmwebWebauth1: May 19 13:38:47.216: 00:17:7c:2f:b6:9a Session Timeout is 0 not starting session timer for the mobile
\*ewmwebWebauth1: May 19 13:38:47.216: 00:17:7c:2f:b6:9a 60.60.60.11 RUN (20)
Reached PLUMBFASTPATH: from line 6605
\*ewmwebWebauth1: May 19 13:38:47.216: 00:17:7c:2f:b6:9a 60.60.60.11 RUN (20)
Replacing Fast Path rule
type = Airespace AP Client

```
on AP 00:00:00:00:00, slot 0, interface = 1, QOS = 0
IPv4 ACL ID = 255, IPv6 ACL ID =
```

Hier sehen Sie die clientseitige Paketerfassung.

Der Client erhält die IP-Adresse.

| Smartlin_2f:b6:9a           | Broadcast       | ARP                                                                                                    | 42 who has 60.60.60.11? Tell 0.0.0.0         |
|-----------------------------|-----------------|----------------------------------------------------------------------------------------------------|----------------------------------------------|
| Smartlin_2f:b6:9a           | Broadcast       | ARP                                                                                                    | 42 who has 60.60.60.251? Tell 60.60.60.11    |
| Smartlin_2f:b6:9a           | Broadcast       | ARP                                                                                                    | 42 Gratuitous ARP for 60.60.60.11 (Request)  |
| 0.0.0.0                     | 255.255.255.255 | DHCP                                                                                                    | 348 DHCP Request - Transaction ID 0xd73b645b |
| 192.168.200.1               | 60.60.60.11     | DHCP                                                                                                    | 346 DHCP ACK - Transaction ID 0xd73b645b     |
| Automatic state and a state | ££65587         | The second second second second second second second second second second second second second second second se | CONTRACTOR CALLER RECEIPTING CONTRACTOR      |

Der Client öffnet einen Browser und gibt www.facebook.com ein.

|                                                                                                    |                      |                               | as same a such from and the success and must     |  |
|----------------------------------------------------------------------------------------------------|----------------------|-------------------------------|--------------------------------------------------|--|
| 0.60.11                                                                                                    | 50.50.50.251         | DNS                           | 76 Standard query 0x18bc A www.facebook.com      |  |
| 0.50.251                                                                                                    | 60.60.60.11          | DNS                           | 92 Standard query response 0x18bc A 56.56.56.56  |  |
| 0.60.11                                                                                                    | 50.50.50.251         | DNS                           | 76 Standard query 0xab1b AAAA www.facebook.com   |  |
| 0.60.11                                                                                                    | 50.50.50.251         | DNS                           | 76 Standard query 0xab1b AAAA www.facebook.com   |  |
| 0.60.11                                                                                                    | 50, 50, 50, 251      | DNS                           | 76 Standard query Oxab1b _ AAAA_www.facebook.com |  |
|                                                                                                    |                      |                               |                                                  |  |
| ame 508: 76 h                                                                                                    | otes on wire (608 bi | ts). 76 bytes captured (608 b | its) on interface 0                              |  |
| ame 500.70 0                                                                                                    | yces on whe (ous of  | captured (dob b               | resy on meetace o                                |  |
| hernet II, Sr                                                                                                    | c: Smartlin_2f:b6:9a | (00:17:7c:2f:b6:9a), Dst: C1  | sco_fc:96:a8 (f0:f7:55:fc:96:a8)                 |  |
| Internet Protocol Version 4, Src: 60.60.60.11 (60.60.60.11), Dst: 50.50.50.251 (50.50.251)                                                                                                    |                      |                               |                                                  |  |
| er Datagram P                                                                                                    | rotocol, Src Port: 6 | 2672 (62672), Dst Port: domai | in (53)                                          |  |
| main Name Sys                                                                                                    | tem (query)          |                               |                                                  |  |
| Transaction I                                                                                                    | D: Oxab1b            |                               |                                                  |  |
| Flags: 0x0100                                                                                                    | Standard query       |                               |                                                  |  |
| Questions: 1                                                                                                    |                      |                               |                                                  |  |
| Answer RRs: 0                                                                                                    | j.                   |                               |                                                  |  |
| Authority RRs                                                                                                    | : 0                  |                               |                                                  |  |
| Additional RR                                                                                                    | s: 0                 |                               |                                                  |  |
| Queries                                                                                                    |                      |                               |                                                  |  |
| <pre>d Frame 508: 76 bytes on wire (608 bits), 76 bytes captured (608 bits) on interface 0 e Ethernet II, Src: Smartlin_2f:b6:9a (00:17:7c:2f:b6:9a), Dst: Cisco_fc:96:a8 (f0:f7:55:fc:96:a8) Internet Protocol Version 4, Src: 60.60.60.11 (60.60.60.11), Dst: 50.50.50.251 (50.50.50.251) User Datagram Protocol, Src Port: 62672 (62672), Dst Port: domain (53) Domain Name System (query) Transaction ID: Oxablb Flags: 0x0100 Standard query Questions: 1 Answer RRS: 0 Authority RRS: 0 Additional RRs: 0 </pre> |                      |                               |                                                  |  |

www.facebook.com: type AAAA, class IN

Der WLC fängt das erste TCP-Paket des Clients ab und überträgt dessen virtuelle IP-Adresse und die interne Webauth-Seite.

| 56.56.56.56                                                                                               | 60.60.60.11            | TCP                         | 54 http > 49720 [ACK] seq=1 Ack=207 win=6656 Len=0 |  |
|----------------------------------------------------------------------------------------------------|------------------------|-----------------------------|----------------------------------------------------|--|
| 56.56.56.56                                                                                               | 60.60.60.11            | HTTP                        | 524 HTTP/1.1 200 OK (text/html)                    |  |
| 56 56 56 56                                                                                               | 60 60 60 11            | TCP                         | 54 http://wine6656.cene0                           |  |
| 4                                                                                                    |                        |                             |                                                    |  |
| ■ Frame 550: 5                                                                                            | 24 bytes on wire (4192 | bits), 524 bytes captured   | (4192 bits) on interface 0                         |  |
| Ethernet II,                                                                                              | Src: Cisco_fc:96:a8 (  | f0:f7:55:fc:96:a8), Dst: Sm | martlin_2f:b6:9a (00:17:7c:2f:b6:9a)               |  |
| Internet Pro                                                                                              | tocol Version 4, Src:  | 56.56.56.56 (56.56.56.56),  | Dst: 60.60.60.11 (60.60.60.11)                     |  |
| B Transmission Control Protocol, Src Port: http (80), Dst Port: 49720 (49720), Seq: 1, Ack: 207, Len: 470 |                        |                             |                                                    |  |
| Hypertext Tr                                                                                              | ansfer Protocol        |                             |                                                    |  |
| HTTP/1.1 2                                                                                                | 00 OK\r\n              |                             |                                                    |  |
| Location: https://192.168.200.1/login.html?redirect=www.facebook.com/favicon.ico\r\n                      |                        |                             |                                                    |  |
| Content-Type: text/html\r\n                                                                               |                        |                             |                                                    |  |
| Gontent-Length: 323\r\n                                                                                   |                        |                             |                                                    |  |
| \r\n                                                                                                    |                        |                             |                                                    |  |
| [HTTP resp                                                                                                | onse 1/1]              |                             |                                                    |  |
|                                                                                                    |                        |                             |                                                    |  |

[HTTP response 1/1]

Nach erfolgreicher Web-Authentifizierung ist der restliche Workflow abgeschlossen.

| 60.60.60.11   | 50.50.50.251  | DNS      | 86 Standard query 0x64dd A 1e9cvlist.ie.microsoft.com                             |
|---------------|---------------|----------|-----------------------------------------------------------------------------------|
| 60.60.60.11   | 192.168.200.1 | TCP      | 66 49724 > https [SYN] Seq=0 Win=8192 Len=0 MSS=1460 WS=4 SACK_PERM=1             |
| 192.168.200.1 | 60.60.60.11   | TCP      | 66 https > 49724 [SYN, ACK] Seq=0 Ack=1 Win=5560 Len=0 MSS=1390 SACK_PERM=1 WS=64 |
| 60.60.60.11   | 192.168.200.1 | TCP      | 54 49724 > https [ACK] Seq=1 Ack=1 win=16680 Len=0                                |
| 60.60.60.11   | 192,168,200,1 | TLSV1    | 190 Client Hello                                                                  |
| 192.168.200.1 | 60.60.60.11   | TCP      | 54 https > 49724 [ACK] Seq=1 Ack=137 win=6656 Len=0                               |
| 192.168.200.1 | 60.60.60.11   | TLSV1    | 192 Server Hello, Change Cipher Spec, Encrypted Handshake Message                 |
| 60.60.60.11   | 192.168.200.1 | TLSV1    | 113 Change Cipher Spec, Encrypted Handshake Message                               |
| 60.60.60.11   | 50.50.50.251  | DNS      | 83 Standard query 0xb814 A ctldl.windowsupdate.com                                |
| 192.168.200.1 | 60.60.60.11   | TCP      | 54 https > 49724 [ACK] seq=139 Ack=196 win=6656 Len=0                             |
| 60 60 60 31   | 40 40 40 315  | A STATUT | 63 Mars Hundre ND TEATAD 60.                                                      |

#### Informationen zu dieser Übersetzung

Cisco hat dieses Dokument maschinell übersetzen und von einem menschlichen Übersetzer editieren und korrigieren lassen, um unseren Benutzern auf der ganzen Welt Support-Inhalte in ihrer eigenen Sprache zu bieten. Bitte beachten Sie, dass selbst die beste maschinelle Übersetzung nicht so genau ist wie eine von einem professionellen Übersetzer angefertigte. Cisco Systems, Inc. übernimmt keine Haftung für die Richtigkeit dieser Übersetzungen und empfiehlt, immer das englische Originaldokument (siehe bereitgestellter Link) heranzuziehen.